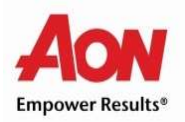

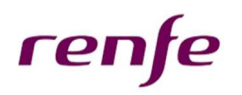

## AYUDA PARA LA ACTUALIZACIÓN DE CANTIDADES CONTRATADAS DE TARJETA RESTAURANTE

Para actualización de las cantidades contratadas en la Tarjeta Restaurante, es necesario tener previamente contratado el producto.

## MUY IMPORTANTE: No deberás contratarlo de nuevo, si no modificar lo que ya has contratado.

¿Qué tengo que hacer para modificar mi contratación?

- 1. Accede a la herramienta de contratación del PCF a través del portal Interesa.
- 2. Accede al apartado de "Simulador".
- 3. En el apartado "Productos Contratados", verás los diferentes productos, entre los que se encuentra la Tarjeta Restaurante.
- 4. Pincha en el icono del "Lápiz" para editar.

| 🛓 Demo Renfe Renfe Contacto 📞 🔽 🦷                             | 📻 🖼 🗐 Salir 🕩                                                                                                    |
|---------------------------------------------------------------|----------------------------------------------------------------------------------------------------|
| renfe                                                         | HOME DATOS INFORMATIVOS SIMULADOR DOCUMENTACION +                                                                                 |
| Información sobre la simulación IMPORTE MAXIMO                | Seguro Salud Tarjeta Restaurante Cheque Guardería Formación<br>Seguro Salud Descripción Ofertas                                   |
| Sustitución Salarial<br>0,00 ε 20.000,00 ε<br>100,00 ε        | Seguro de salud                                                                                                    |
| Productos Contratados                                         | Beneficio fiscal: máximo 500<br>euros por persona/año asegurada<br>de núcleo familiar (cónyuge y/o<br>hijos) con exención fiscal. |
| Tarjeta Restaurante 100,00 ° Cr   Total Contratación 100,00 € |                                                                                                    |

5. En el cuadro emergente aparece el desglose de los importes asignados a los distintos meses. Sólo se podrán modificar los importes de los campos señalados en blanco. Los campos señalados en gris no se podrán modificar, ya que las modificaciones se podrán hacer a futuro, nunca con efecto retroactivo.

Podemos modificar los importes de <u>marzo en adelante</u>. **El nuevo importe máximo mensual es de 187€** (17 días x 11€/día).

| Fecha inicio efecto<br>Fecha inicio nómina | 01/02/2018<br>01/02/2018 | Fecha fin efecto<br>Fecha fin nómina | 31/12/2018<br>31/12/2018 |
|--------------------------------------------|--------------------------|--------------------------------------|--------------------------|
| Enero                                      |                          |                                      |                          |
| Febrero                                    | 100,00                   |                                      |                          |
| Marzo                                      | [                        |                                      |                          |
| Abril                                      |                          |                                      |                          |
| Mayo                                       | [                        |                                      |                          |
| Junio                                      |                          |                                      |                          |
| Total                                      |                          |                                      | 100,00 €                 |
| Coste:                                     |                          |                                      |                          |

6. Haz Click en el botón "Modificar Contratación", para guardar los cambios introducidos.

| echa contratación<br>Eecha inicio efecto<br>Eecha inicio nómina | 03/01/2010<br>01/02/2010<br>01/02/2010 | 8<br>8<br>8 | Descuento<br>Fecha fin efecto<br>Fecha fin nómina | Fijo<br>31/12/2018<br>31/12/2018 |          |
|-----------------------------------------------------------------|----------------------------------------|-------------|---------------------------------------------------|----------------------------------|----------|
| Enero                                                           |                                        | 0           |                                                   |                                  |          |
| Febrero                                                         |                                        | 100,00      |                                                   |                                  |          |
| Marzo                                                           |                                        | 150         |                                                   |                                  |          |
| Abril                                                           |                                        | 150         |                                                   |                                  |          |
| Мауо                                                            |                                        | 150         |                                                   |                                  |          |
| Junio                                                           |                                        | 150         |                                                   |                                  |          |
| Total                                                           |                                        |             |                                                   |                                  | 700,00 € |
| Coste: 700,00 €                                                 |                                        |             |                                                   |                                  |          |
|                                                                 |                                        |             |                                                   |                                  |          |

7. La pantalla emergente le informará de que su modificación se ha realizado con éxito.

| Contratación finalizada                    |          |
|--------------------------------------------|----------|
| La contratación se ha completado con exito |          |
| 😹 Descargar contrato                       |          |
|                                            | ✓ Acepta |